All Tech Notes, Tech Alerts and KBCD documents and software are provided "as is" without warranty of any kind. See the Terms of Use for more information.

Topic#: 002632 Created: March 2012

#### Introduction

The **SignedWrite()** function performs a write to an AutomationObject attribute that has a Secured Write or Verified Write security classification in the Galaxy. The SignedWrite() function can be used only in ArchestrA client scripts, not in Application Object scripts, and only on Attributes that have been configured for Secured Write or Verified Write.

### **Application Versions**

- Wonderware InTouch® 10.5 and later
- Wonderware Application Server 3.5 and later

For all the below examples please setup your security in the Galaxy.

#### To set up Galaxy Security

- 1. Create a new Galaxy.
- 2. On the main menu, click Galaxy-> Configure-> Security.
- 3. Select Galaxy Security.
- 4. Login with the following credentials:
  - Login Name: Administrator
  - Password: (blank)
- 5. Repeat Step 3 and click the Users tab.
- 6. Add two users. One user is an Operator (Jeff Smith) and the other is a Supervisor (Bindya Shah).

| compare security                                                                                                    |            |                           |
|----------------------------------------------------------------------------------------------------|------------|---------------------------|
| Authentication Mode   Security Groups   Ro                                                                                 | oles Users |                           |
| uthorized <u>U</u> sers available:                                                                                         |            | Change Password           |
| User                                                                                                    | Full name  |                           |
| 😤 Administrator                                                                                                    |            |                           |
| S DefaultUser                                                                                                    |            |                           |
| Operator                                                                                                    | Jeff Smith |                           |
| Supervisor                                                                                                    | Bindya Sha | ah                        |
|                                                                                                    |            |                           |
|                                                                                                    |            |                           |
|                                                                                                    |            |                           |
|                                                                                                    |            |                           |
|                                                                                                    |            |                           |
| <u>(</u> ]                                                                                                    |            |                           |
| •]                                                                                                    |            |                           |
| ✓III<br>Issociated <u>R</u> oles for Operator:                                                                             |            |                           |
| ssociated <u>R</u> oles for Operator:                                                                                      |            | Access level              |
| ssociated <u>R</u> oles for Operator:<br>Role                                                                              |            | Access level<br>9999      |
| ssociated <u>R</u> oles for Operator:<br>Role<br>Role<br>Role<br>Role<br>Role                                              |            | Access level<br>9999<br>0 |
| ssociated <u>R</u> oles forOperator:<br>Role                                                                               |            | Access level<br>9999<br>0 |
| ssociated <u>R</u> oles forOperator:     Role     Administrator     S_ Default                                             |            | Access level<br>9999<br>0 |
| ssociated <u>R</u> oles forOperator:     Role     Administrator     S Default                                              |            | Access level<br>9999<br>0 |
| ssociated <u>R</u> oles for Operator: Role     Administrator                                                               |            | Access level<br>9999<br>0 |
| <ul> <li>ssociated<u>R</u>oles for Operator:</li> <li>Role</li> <li>▲ Administrator</li> <li>▲ Default</li> </ul>          |            | Access level<br>9999<br>0 |
| <ul> <li>ssociated<u>R</u>oles for Operator:</li> <li>Role</li> <li>▲ Administrator</li> <li>▲ Default</li> </ul>          |            | Access level<br>9999<br>0 |
| <ul> <li>✓ Lissociated <u>Roles for Operator:</u></li> <li>Role</li> <li>▲ Administrator</li> <li>☑ ▲ Default</li> </ul>   |            | Access level<br>9999<br>0 |
| Administrator                                                                                                    |            | Access level<br>9999<br>0 |
| <ul> <li>✓ Lissociated <u>Roles for Operator:</u></li> <li>Role</li> <li>☑ ▲ Administrator</li> <li>☑ ▲ Default</li> </ul> |            | Access level<br>9999<br>0 |
| Associated <u>Roles for Operator:</u> Role  Administrator  Default                                                         |            | Access level<br>9999<br>0 |
| Associated <u>Roles for Operator:</u> Role  Administrator  Default                                                         |            | Access level<br>9999<br>0 |

FIGURE 1: ADD OPERATOR AND SUPERVISOR USERS

- 7. Highlight the Operator and click Change Password.
- 8. The old password is (blank). Set a new password, for example, operator.
- 9. Highlight the Supervisor and click the Change Password button.
- 10. The old password is (blank). Set a new password, for example, supervisor.
- 11. Click the Roles tab.
- 12. Select **Default** and uncheck all options (Figure 1 below).

| oles available:       | Security Roles of the Gal | ₩ <u>G</u> eneral permissions:                                                                                                    |
|-----------------------|---------------------------|----------------------------------------------------------------------------------------------------|
| Role<br>Administrator | Access level              | DE Permissions                                                                                                    |
| Default               | 0                         | Importing and Exporting     General Configuration     System Configuration     DeviceIntegration Objects     Application Configuration     Framework Configuration     Deployment Permissions     Graphic Management Permissions     SMC Permissions     Can Start the SMC     Can Start the SMC     Can Start/Stop Engine/Platform     Can Write to GObject Attributes using C |
|                       |                           |                                                                                                    |
|                       |                           | Operational permissions:                                                                                                    |

FIGURE 2: UNCHECK ALL DEFAULT SECURITY OPTIONS

- 13. Add the Supervisor and Operator roles with Access Levels 9999 and 5555 respectively.
- 14. For the **Supervisor** role, check all the permissions shown in Figure 3 (below).

| Define the      | Security Roles of the Galaxy |                                         |
|-----------------|------------------------------|-----------------------------------------|
| oles available: | Access level                 | General permissions:                    |
| Administrator   | 9999                         | Can Start the IDE                       |
| Default         | 0                            | ⊕ Importing and Exporting               |
| Operator        | 5555                         | ⊕ General Configuration                 |
| Supervisor      | 9999                         |                                         |
|                 |                              | DeviceIntegration Objects               |
|                 |                              | Application Configuration               |
|                 |                              | Framework Configuration                 |
|                 |                              | User Configuration                      |
|                 |                              | Deployment Permissions                  |
|                 |                              | Graphic Management Permissions          |
|                 |                              | Can Start the SMC                       |
|                 |                              | Can Start/Stop Engine/Platform          |
|                 |                              | Can Write to GObject Attributes using O |
|                 |                              |                                         |
|                 |                              |                                         |
|                 |                              |                                         |
|                 |                              | Operational permissions:                |
|                 |                              | Default                                 |
|                 |                              | Can Advnowledge Alarms                  |
|                 |                              | Can Modify "Configure" Attributes       |
|                 |                              | - Can Modify "Operate" Attributes       |
|                 |                              | - Can Modify "Tune" Attributes          |
|                 |                              | Can Verify Writes                       |
|                 |                              |                                         |
|                 |                              |                                         |

FIGURE 3: CHECK PERMISSIONS FOR SUPERVISOR

15. For the Operator role just check SMC permissions and everything under Default except for Can Verify Writes (Figure 4 below).

| oles available: | + ×          | General permissions:                    |
|-----------------|--------------|-----------------------------------------|
| Role            | Access level | Can Start the IDE                       |
| Administrator   | 3333         | Importing and Exporting                 |
| Operator        | CCCC         | General Configuration                   |
| Supervisor      | 0000         | System Configuration                    |
| Contra visur    | 3333         | DeviceIntegration Objects               |
|                 |              | Application Configuration               |
|                 |              | Framework Configuration                 |
|                 |              | User Configuration                      |
|                 |              | Deployment Permissions                  |
|                 |              | Graphic Management Permissions          |
|                 |              | E MC Permissions                        |
|                 |              | Can Start the SMC                       |
|                 |              | Can Write to GObject Attributes using O |
|                 |              |                                         |
|                 |              |                                         |
|                 |              | Operational permissions:                |
|                 |              |                                         |
|                 |              | Can Acknowledge Alarms                  |
|                 |              | Can Modify "Operate" Attributes         |
|                 |              | - Can Modify "Tune" Attributes          |
|                 |              | Can Verify Writes                       |
|                 |              |                                         |
|                 |              |                                         |

FIGURE 4: OPERATOR PERMISSIONS

16. Click the **Users** tab and make sure you have selected the associated role for each authorized user. For example, **Operator** is associated with the Operator role (Figure 5 below).

| Full name   |                           |                                                                        |
|-------------|---------------------------|------------------------------------------------------------------------|
|             |                           |                                                                        |
| 1           |                           |                                                                        |
| Jeff Smith  |                           |                                                                        |
| Bindya Shah |                           |                                                                        |
|             |                           |                                                                        |
|             | Access level              |                                                                        |
|             | 9999                      |                                                                        |
|             | 0                         |                                                                        |
|             | 5555                      |                                                                        |
|             |                           |                                                                        |
|             |                           |                                                                        |
|             |                           |                                                                        |
|             |                           |                                                                        |
|             | Jeff Smith<br>Bindya Shah | Jeff Smith<br>Bindya Shah<br>Access level<br>9999<br>0<br>5555<br>9999 |

FIGURE 5: ASSOCIATED USERS AND ROLES

#### Examples

This Tech Note includes the following examples. Each section contains script samples you can copy/paste into your Objects.

- Configuring and using the Secured Write AutomationObject
- Configuring and using the Verified Write AutomationObject

Configuring and using the Secured Write AutomationObject

This example shows how to configure and use the Secured Write AutomationObject.

- 1. Create a new Galaxy and call it SecurityApp.
- 2. Open the IDE and create the following object instances:
  - \$WinPlatform instance called \$WinPlatform\_001.
  - \$AppEngine instance called **\$AppEngine\_001**.
  - \$Area instance called \$Area\_001.
  - \$UserDefined object instance called **\$SecVerUDO**.
- 3. Create a UDA called SecUDA which is an Integer data type and make sure that the security type is Secured Write.
- 4. Create an ArchestrA Graphic on the \$SecVerUDO called SecuredWriteGraphic.
- 5. Create a Text object and type in Operator Name and next to it add another text object ###.
- 6. Create a Text object and type in Secured Write Value. Next to it add another text object ### (Figure 6 below).

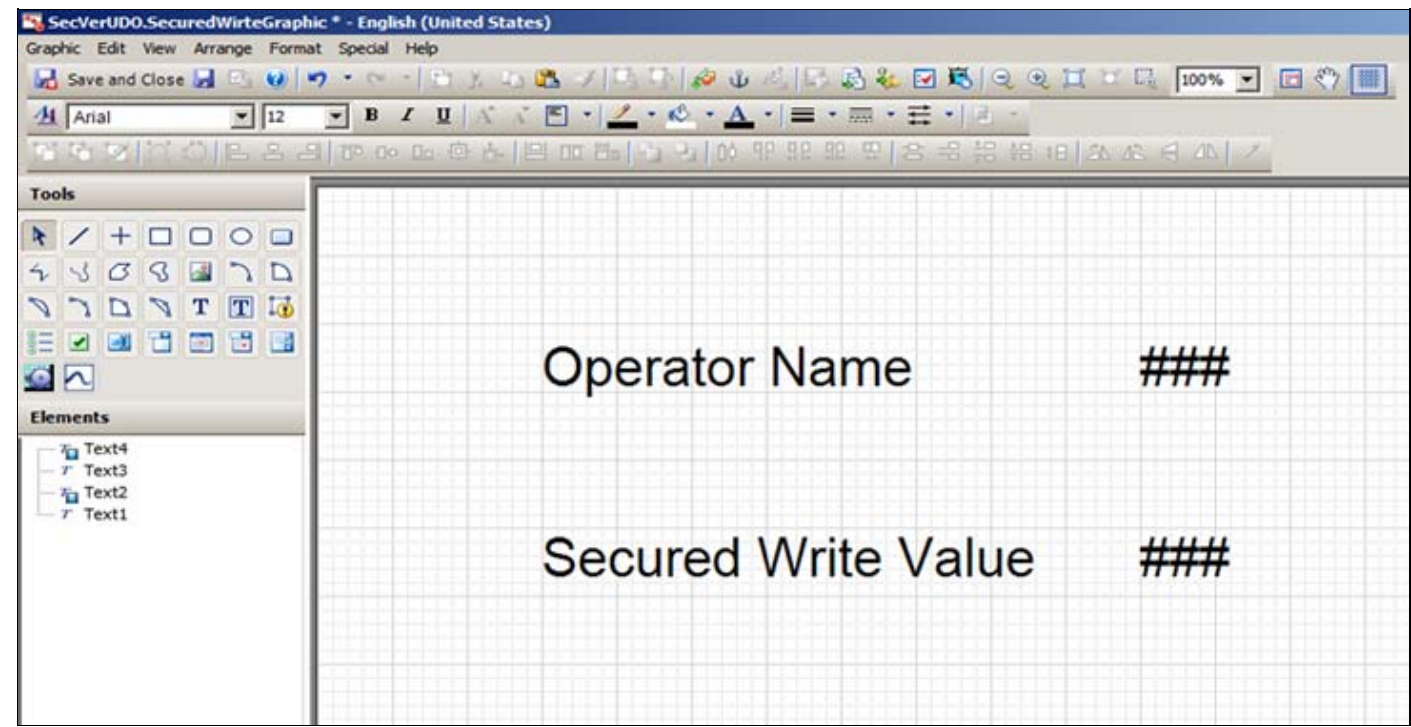

FIGURE 6: TEXT OBJECTS IN SECUREDWRITEGRAPHIC

- 7. Create the following Custom Properties:
  - OperatorNameCP which is a String data type.
  - SecuredCP which is an Integer data type.
- 8. Assign the OperatorNameCP to InTouch: \$OperatorName.
- 9. Assign the SecuredCP to SecVerUDO.SecUDA (Figure 7 below).

| Cure custom Prope                                         | rues - english (onited sta                               |                                                                                                    |                                                                  |
|-----------------------------------------------------------|----------------------------------------------------------|----------------------------------------------------------------------------------------------------|------------------------------------------------------------------|
| Custom Prop                                               | perties + -                                              | SecuredCP                                                                                                    | SecuredWirteGra                                                  |
|                                                           |                                                          | ▲ 2 of 2 →                                                                                                    | 2 🗸                                                              |
| Name  OperatorNameCP SecuredCP                            | Default Value<br>InTouch: \$Operator<br>SecVerUDO.SecUDA | Data Iype     Integer       Default Value     SecVerUDO.SecUDA       Visibility     Public (Property can b       Private (Property is his)       Description | e seenwhen symbol is embedded)<br>idden when symbol is embedded) |
| Status<br>The property is configur<br>'SecVerUDO.SecUDA'. | red as a reference to                                    |                                                                                                    | OK Cancel                                                        |

FIGURE 7: ASSIGN CUSTOM PROPERTIES

10. Assign a Value Display animation to the ### next to **Operator Name** text to **OperatorNameCP** (Figure 8 below).

 $Configuring \ and \ Using \ Secured \ Verified \ Write \ With \ the \ Signed \ Write() \ Function$ 

| Edit Animations | English (United | States)             |                              |           |
|-----------------|-----------------|---------------------|------------------------------|-----------|
| Animations      | s +             | 1.0 Value           | Display<br>1 of 1 ▶          | Text2     |
| Visualization   |                 | States              | Boolean Analog String Time N | lame      |
| Value Display   | Enabled 💌       | Expression Or Refer | rence                        |           |
|                 |                 | String              | OperatorNameCP               |           |
|                 |                 |                     |                              |           |
|                 |                 |                     |                              |           |
|                 |                 |                     |                              |           |
|                 |                 |                     |                              |           |
|                 |                 |                     |                              |           |
|                 |                 |                     |                              |           |
|                 |                 |                     |                              |           |
|                 |                 |                     |                              |           |
|                 |                 |                     |                              |           |
| (4)             |                 |                     |                              | OK Cancel |

FIGURE 8: VALUE ANIMATION TO OPERATORNAMECP

11. Assign a User Input Analog animation to ### next to Secured Write Value and reference it to SecuredCP (Figure 9 below).

| Content of the second second s | - English (United<br>S + | States)                                        | Input<br>1of1 ▶                                        | _□×<br>Text2<br>∠ ✓ |
|----------------------------------------------------------------------------------------------------|--------------------------|------------------------------------------------|--------------------------------------------------------|---------------------|
| Interaction                                                                                                    | Enabled 💌                | <u>States</u><br><u>R</u> eference<br>Analog   | Boolean Analog String Time Elapsed Time SecuredCP      | K X                 |
|                                                                                                    |                          | Message to User                                | Z Destrict Values                                      | × ×                 |
|                                                                                                    |                          | Migimum<br>Magimum                             | 0                                                      | *<br>*              |
|                                                                                                    |                          | Shortcut<br>Interaction<br><u>T</u> ext Format | □ Ctri □ Shift Key None 💌<br>□ Input Only 🔽 Use Keypad |                     |
| ۲                                                                                                    |                          | <u>T</u> ext Format                            | рана<br>ОК                                             | Cancel              |

FIGURE 9: USER INPUT ANIMATION TO SECUREDCP

- 12. Save and check in the **\$SecVerUDO** object.
- 13. Create a new derived InTouchViewApp called SecVerApp.
- 14. Create an InTouch Window and call it Secured Write Window.
- 15. Embed the SecuredWriteGraphic on the InTouch Window (Figure 10 below).

| InTouch - WindowHaker - \\10HLKF64DM  InTouch - WindowHaker - \\10HLKF64DM  Intouch - WindowHaker - \\10HLKF64DM  Intouch - WindowHaker - \\10HL | VSW\SECUIRTYAPP-\$SECVERAPP |     |
|----------------------------------------------------------------------------------------------------|-----------------------------|-----|
| Classic View × Project View                                                                                                    | × Secured Write Window      | ×   |
| Windows     Windows & Scr       Secured Write Wind     Image: Constraint of the secure of the secure of the secur                                                        | operator Name               | ### |
|                                                                                                    | Secured Write Value         | ### |
| Scripts                                                                                                    |                             |     |

FIGURE 10: EMBEDDED SECUREDWRITEGRAPHIC

- 16. Go to Special-> Security and click Select Security Type as ArchestrA.
- 17. Deploy all the objects (WinPlatform\_001, AppEngine\_001, Area\_001, SecVerUDO).
- 18. Switch to Runtime mode.
- 19. Click Special-> Security-> Log on.
- 20. Login as **Operator** with password **operator**. Notice if you login as Operator, the **OperatorName** will be Jeff Smith since that is what is configured in Galaxy security.

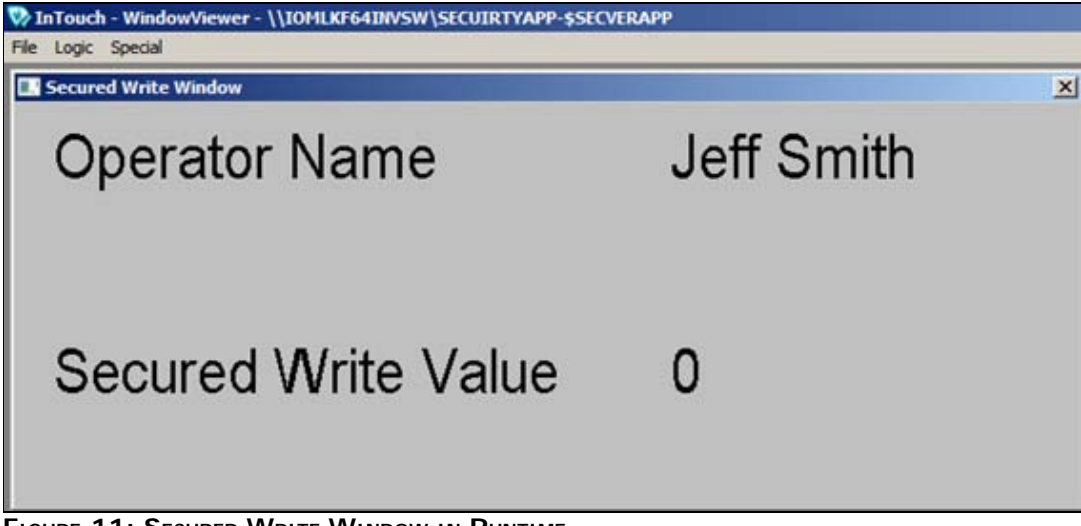

FIGURE 11: SECURED WRITE WINDOW IN RUNTIME

21. Click on the **O**. A keyboard dialog appears.

| Current Value: |            | 0   |   |   |
|----------------|------------|-----|---|---|
| Minimum Value: |            | 0   |   |   |
| Maximum Value: |            | 100 |   |   |
|                | New Value: | 0   |   |   |
|                | 7          | 8   | 9 | < |
|                | 4          | 5   | 6 |   |
|                | 1          | 2   | 3 |   |
|                | ÷          | 0   |   |   |
|                |            | 1   |   |   |

FIGURE 12: KEYBOARD INPUT

- 22. Type a different value and click  $\mathbf{OK}$ . In this example the value is  $\mathbf{80}$ .
- 23. A **Secured Write** dialog box appears which requires a signature.

Since we have enabled (in the above security model) Operator changes, add the password for the operator and also a comment about changing the value (Figure 13 below).

| ecured Write                                                 | 2                                                                                                    | ×            |
|--------------------------------------------------------------|----------------------------------------------------------------------------------------------------|--------------|
| The UserDefi<br>creating custo<br>Analog Attribu<br>objects. | ned object provides a starting point for<br>om built objects that include Discrete a<br>utes, UDAs, Scripts, Extensions, or Con | nd<br>tained |
| Attribute                                                    | SecVerUDO.SecUDA                                                                                                    |              |
| Value 8                                                      | 30                                                                                                    |              |
| Comment<br>Changing the                                      | value of pump as per instruction.                                                                                               | *            |
|                                                              |                                                                                                    | v            |
| Mode                                                         | Username Operator<br>Password                                                                                                   |              |
|                                                              | Domain ArchestrA                                                                                                    |              |
|                                                              | OK Car                                                                                                    | icel         |

FIGURE 13: ADD PASSWORD AND COMMENT

24. In WindowViewer you notice the change (Figure 14 below).

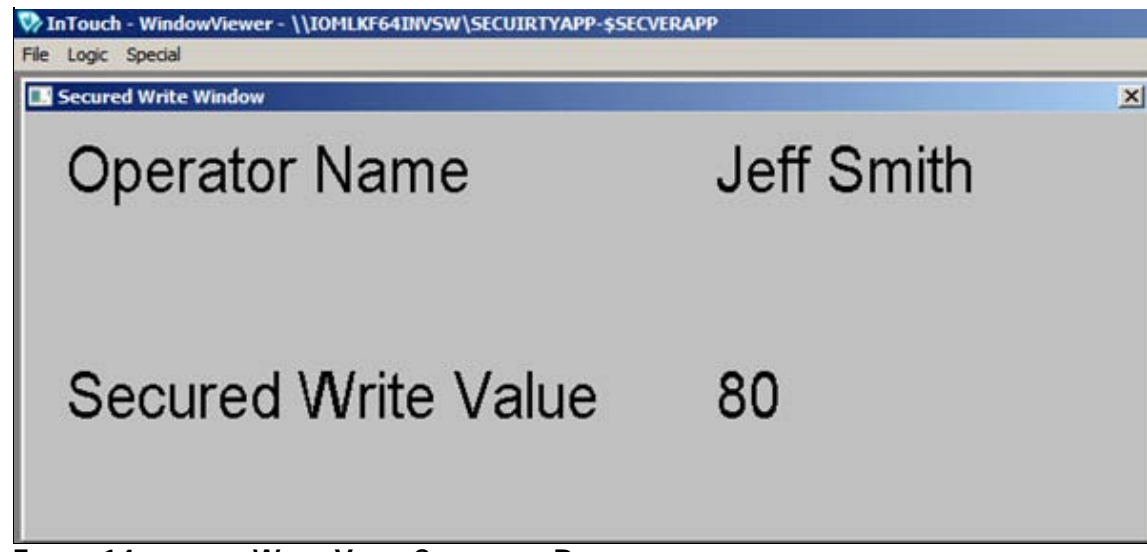

FIGURE 14: SECURED WRITE VALUE CHANGED IN RUNTIME

## Configuring and using the Verified Write AutomationObject

This example shows how to configure and use the Secured Write AutomationObject with the SignedWrite() function.

- 1. Create a new Galaxy called SecurityApp.
- 2. Create the following object instances:
  - \$WinPlatform instance called \$WinPlatform\_001
  - \$AppEngine instance called \$AppEngine\_001
  - \$Area instance called \$Area\_001
  - \$UserDefined object instance called **\$SecVerUDO**
- 3. Create a UDA called SecUDA that is an Integer data type, and the security type is Secured Write.
- 4. Create an ArchestrA Graphic on the **\$SecVerUDO** called **SignedWriteGraphic**.
- 5. Create a Text object and type Operator Name. Next to it add another text object ###.
- 6. Create a Text object and type Secured Write Value. Next to it add another text object ###.
- 7. Create a Button object called SignedWrite.

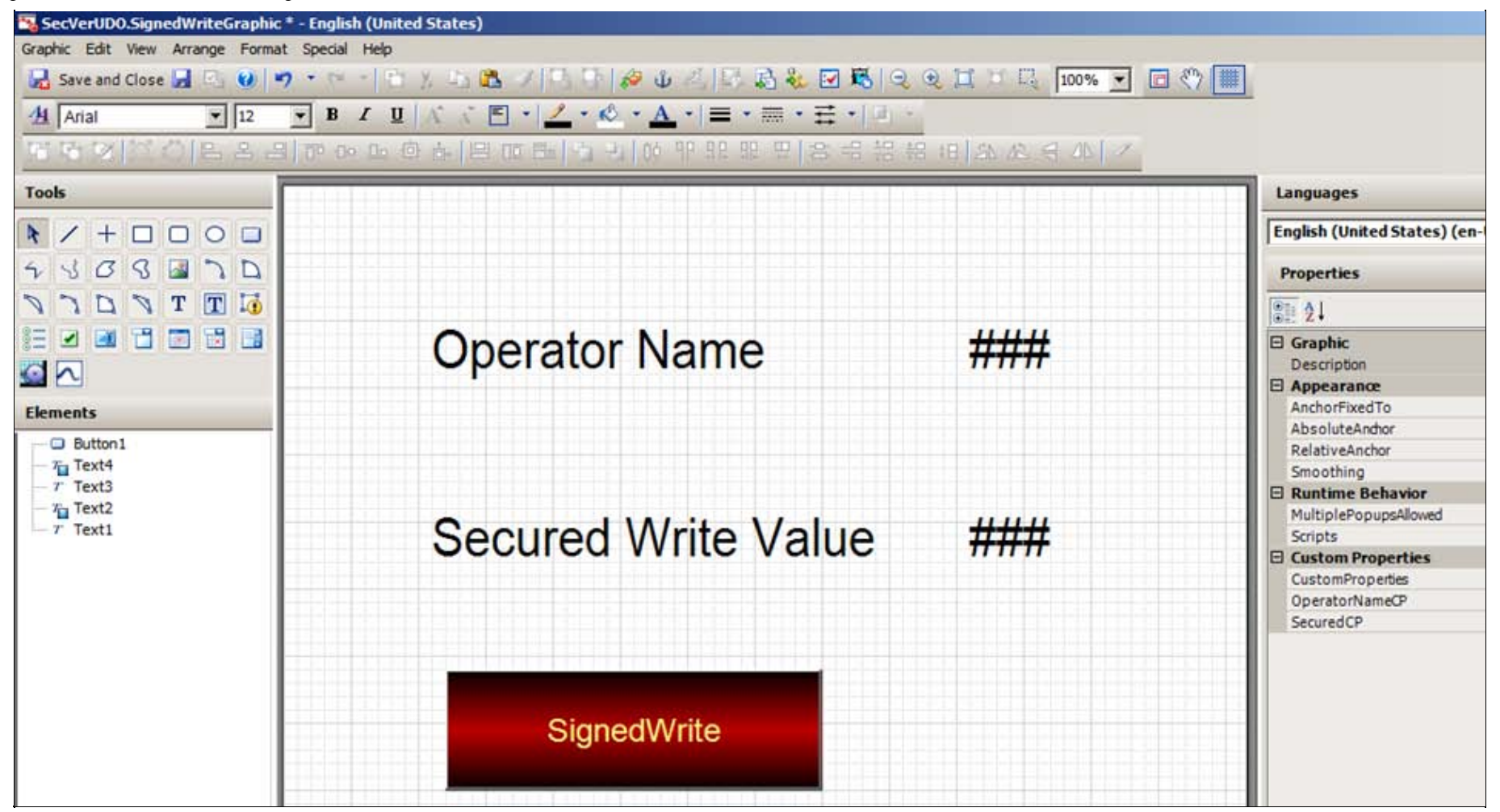

#### FIGURE 15: SIGNEDWRITE GRAPHIC

- 8. Create the following custom properties:
  - Custom Property called OperatorNameCP: String data type.
  - · Custom Property called SecuredCP: Integer data type.
- 9. Assign the OperatorNameCP to InTouch:\$OperatorName.
- 10. Assign the SecuredCP to SecVerUDO.SecUDA (Figure 16 below).

| Custom Prope                                      | rties + -                                                | SecuredCP                                                                                                    | SignedWriteGraphic                                                                                                   |
|---------------------------------------------------|----------------------------------------------------------|----------------------------------------------------------------------------------------------------|----------------------------------------------------------------------------------------------------|
|                                                   |                                                          | 2 of 2 >                                                                                                    | 1 J                                                                                                    |
| Name  CoperatorNameCP SecuredCP Status            | Default Value<br>InTouch: \$Operator<br>SecVerUDO.SecUDA | Data Iype     Integer       Default Value     SecVerUDO.SecUD/       Visibility     Public (Property       C     Private (Propert       Description     Image: Comparison of the second second seco | Can be seen when symbol is embedded)<br>y is hidden when symbol is embedded)<br>y is hidden when symbol is embedded) |
| The property is configured<br>'SecVerUDO.SecUDA'. | as a reference to                                        |                                                                                                    | OK Cancel                                                                                                    |

FIGURE 16: ASSIGN CUSTOM PROPERTIES

11. Assign a Value Display animation to the ### next to the **Operator Name** text to **OperatorNameCP** (Figure 17 below).

| Animation     | - English (United | States)                      | Display                                 |             |      | Text2  |
|---------------|-------------------|------------------------------|-----------------------------------------|-------------|------|--------|
| Visualization | Enabled 💌         | States<br>Expression Or Refe | Boolean Analog<br>rrence OperatorNameCP | String Time | Name | × •    |
|               |                   |                              |                                         |             |      |        |
|               |                   |                              |                                         |             |      |        |
|               |                   |                              |                                         |             |      |        |
| (6)           |                   |                              |                                         |             | ОК   | Cancel |

FIGURE 17: VALUE DISPLAY ANIMATION FOR OPERATOR NAME TEXT

12. Assign a Value Display Analog animation to the ### next to Secured Write Value and reference it to SecuredCP (Figure 18 below).

| 😼 Edit Animations - English (Un | ted States)       |                                                                                                    |                          |
|---------------------------------|-------------------|----------------------------------------------------------------------------------------------------|--------------------------|
| Animations +                    | 1.0 Valu          | e Display<br>1of1 ▶                                                                                                    | Text4                    |
| Visualization                   | States            | Boolean Analog String Time Name                                                                                                    |                          |
| Value Display Enabled           | Expression Or Ref | lerence                                                                                                    |                          |
|                                 | Analog            | SecuredCP                                                                                                    | ×                        |
|                                 | Text Format       | 222                                                                                                    |                          |
|                                 |                   | This is the current element Format String. If you change it here, it will affect the e property.<br>The format applied to the text contained in the graphic element. (e.g. PV = #,## | ement TextFormat element |
|                                 |                   |                                                                                                    | OK Cancel                |

FIGURE 18: ASSIGN ANIMATION TO SECURED WRITE VALUE

13. Add the following Action Script on the **SignedWrite** button:

```
Dim Result as Integer;
Result = SignedWrite( "SecuredCP", 50, "Manual setting the BatchNumber", False, 2, NULL);
```

| Edit Animations - English (United | States)                                                               |               | _10       |
|-----------------------------------|-----------------------------------------------------------------------|---------------|-----------|
| Animations +                      | Action Scripts                                                        |               | Button:   |
| Interaction                       |                                                                       |               | (8        |
| Action Scripts Enabled 💌          | Key Equivalent 🗆 Ctri 🗖 Shift Key None                                | scripts used: | 1         |
|                                   | Irigger type: On Left Click/Key Down                                  | Every:        | ms        |
|                                   |                                                                       | to A          | <b>1</b>  |
| 1                                 | Dim Result as Integer;                                                |               |           |
| 1                                 | Result = SignedWrite( "SecuredCP", 50, "Manual setting the BatchNumbe | r", False, i  | 2, NULL); |
|                                   |                                                                       |               |           |
|                                   | Line: 3 Col: 38                                                       |               |           |
|                                   |                                                                       |               |           |

FIGURE 19: BUTTON ACTION SCRIPT

- 14. Save and Check In the **\$SecVerUDO** object.
- 15. Create a new derived InTouchViewApp called SecVerApp.
- 16. Create an InTouch Window call it SignedWrite Window.
- 17. Embed the SignedWriteGraphic on the InTouch Window (Figure 20 below).

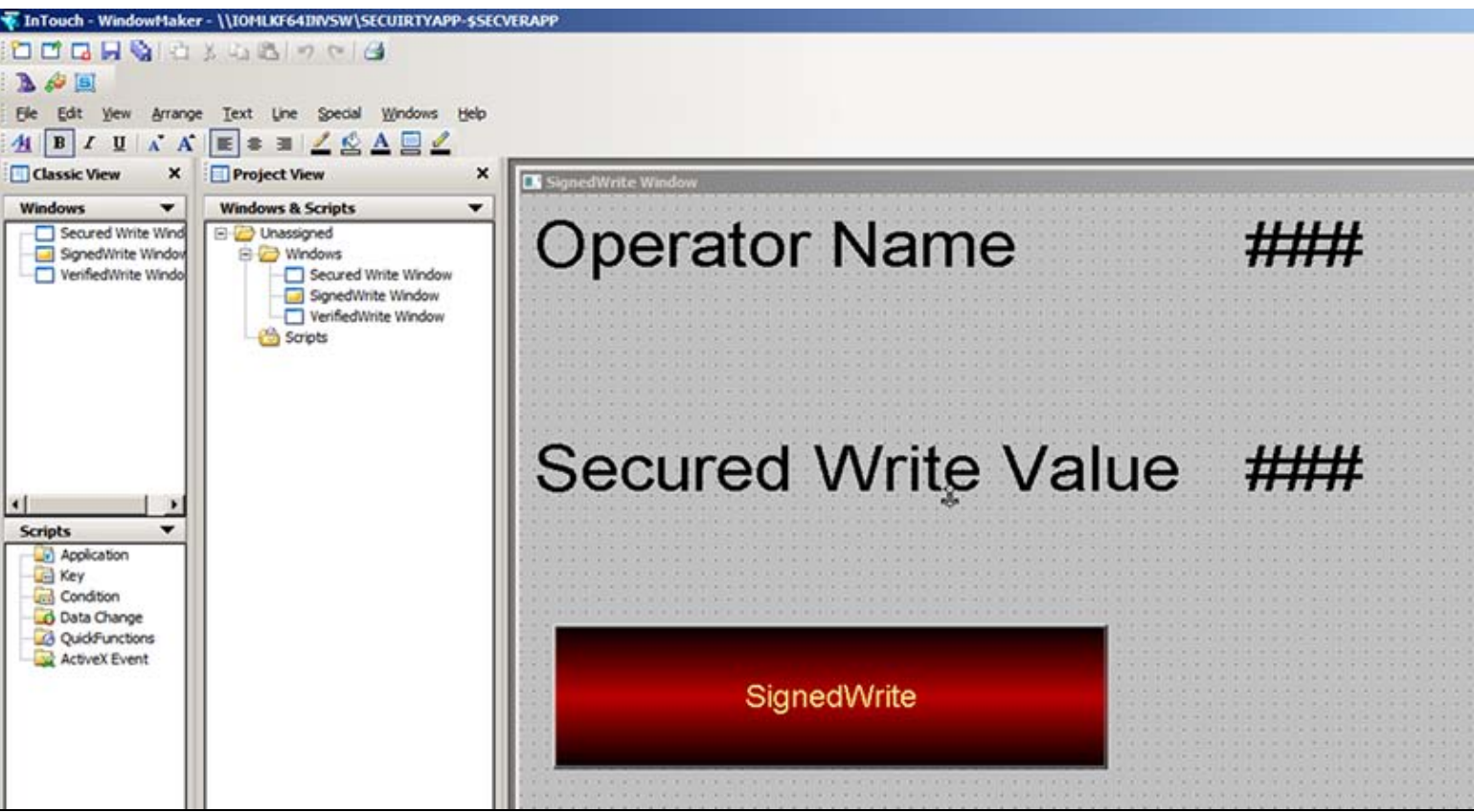

FIGURE 20: EMBEDDED SIGNEDWRITE GRAPHIC

- 18. Go to Special-> Security-> Select Security Type as ArchestrA.
- 19. Deploy all your objects. (WinPlatform\_001, AppEngine\_001, Area\_001, SecVerUDO).
- 20. Switch to Runtime mode.
- 21. Click Special->Security->Log on.
- 22. Login as **Operator** and password **operator** according to the above security model. Notice if you login as Operator then the OperatorName will be Jeff Smith as that is what is configured in the Galaxy security above.

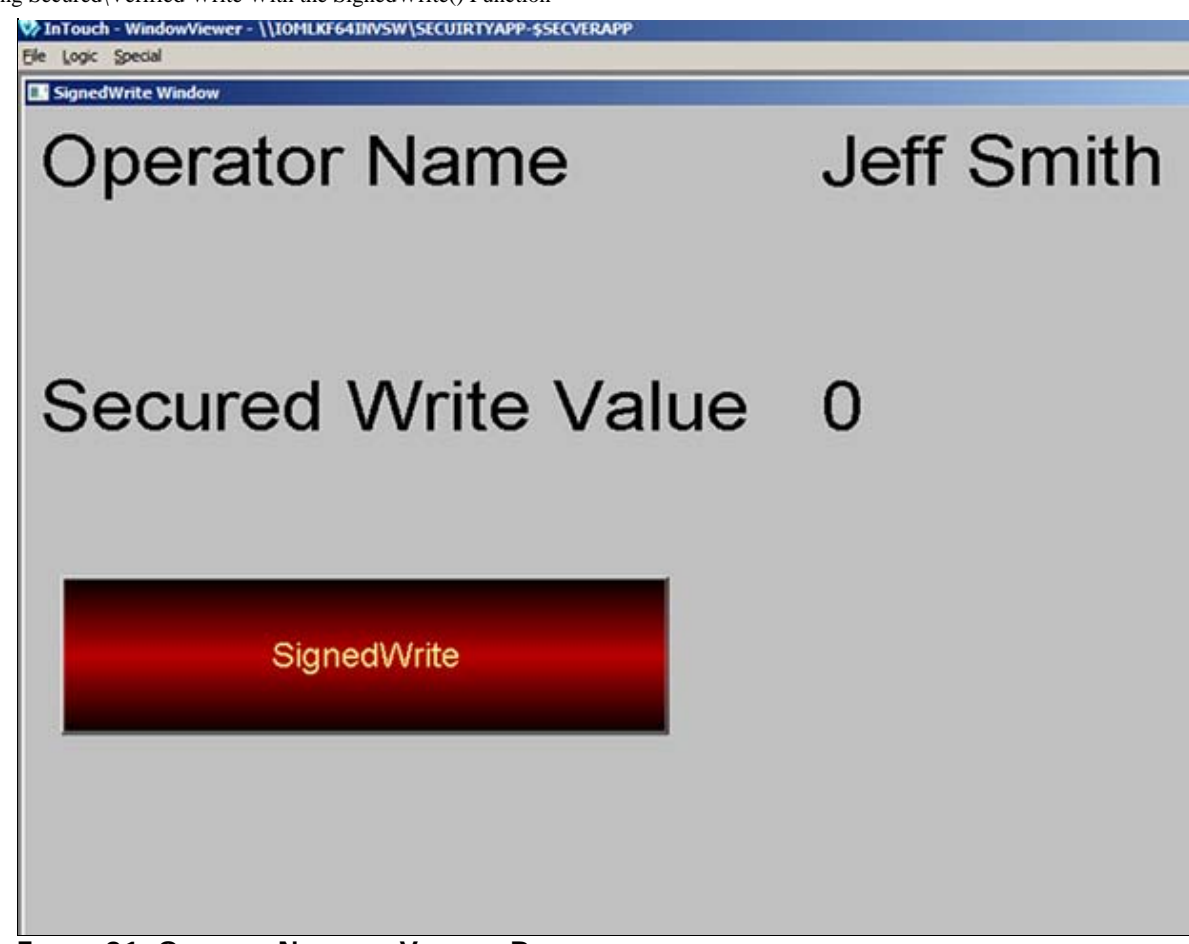

FIGURE 21: OPERATOR NAME AND VALUE IN RUNTIME

23. Now click on the SignedWrite button and notice the secured write dialog box will come up and ask for signature to change the value as shown below.

| ecured Wr  | ite                  | Ę  |
|------------|----------------------|----|
| Manual seo | ing the Batchivumber |    |
| Attribute  | SecVerUD0.SecUDA     |    |
| Value      | 50                   | _  |
| Comment    |                      | ٣. |
|            |                      | *  |
|            |                      | v  |
| Mode       | Username Operator    |    |
| 0          | Password ••••••      |    |
|            | Domain ArchestrA     |    |
|            | OK Cancel            |    |

FIGURE 22: SECURED WRITE DIALOG

We cannot edit the comment since we set the coded value to False for the field where **Comment\_is\_Editable**.

24. Click **OK** after typing the correct password. Since the Operator had permissions to modify the value changed and now in WindowViewer you notice the change as shown below.

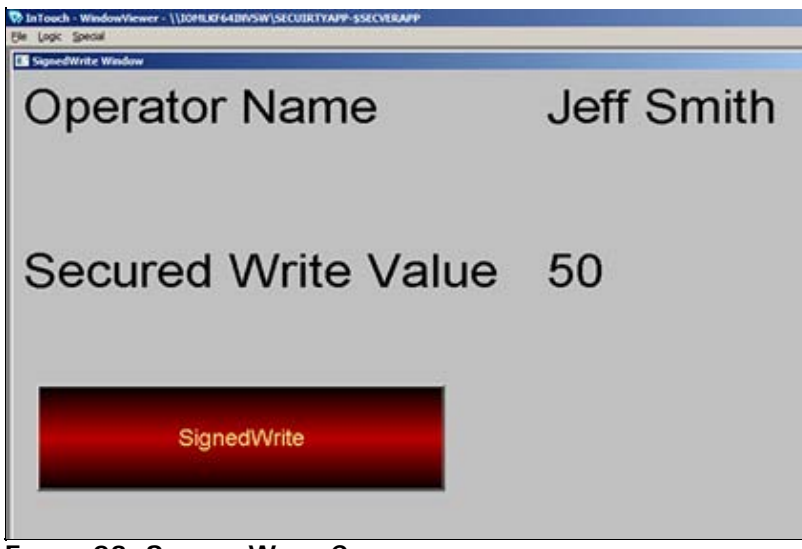

FIGURE 23: SECURED WRITE COMPLETE

## Configuring and Using the Verified Write AutomationObject

This example shows how to configure and use the Secured Write AutomationObject with the SignedWrite() function.

- 1. Create a new Galaxy e.g. SecurityApp.
- 2. Create the following object instances:
  - \$WinPlatform instance called \$WinPlatform\_001
  - \$AppEngine instance called \$AppEngine\_001
  - \$Area instance called \$Area\_001
  - \$UserDefined object instance called **\$SecVerUDO**
- 3. Create a UDA called VerUDA which is an Integer data type and ensure that the security type is Verified Write.
- 4. Create another UDA called TemperatureChangeList which is a String Array. This UDA has 3 elements (Figure 24 below).

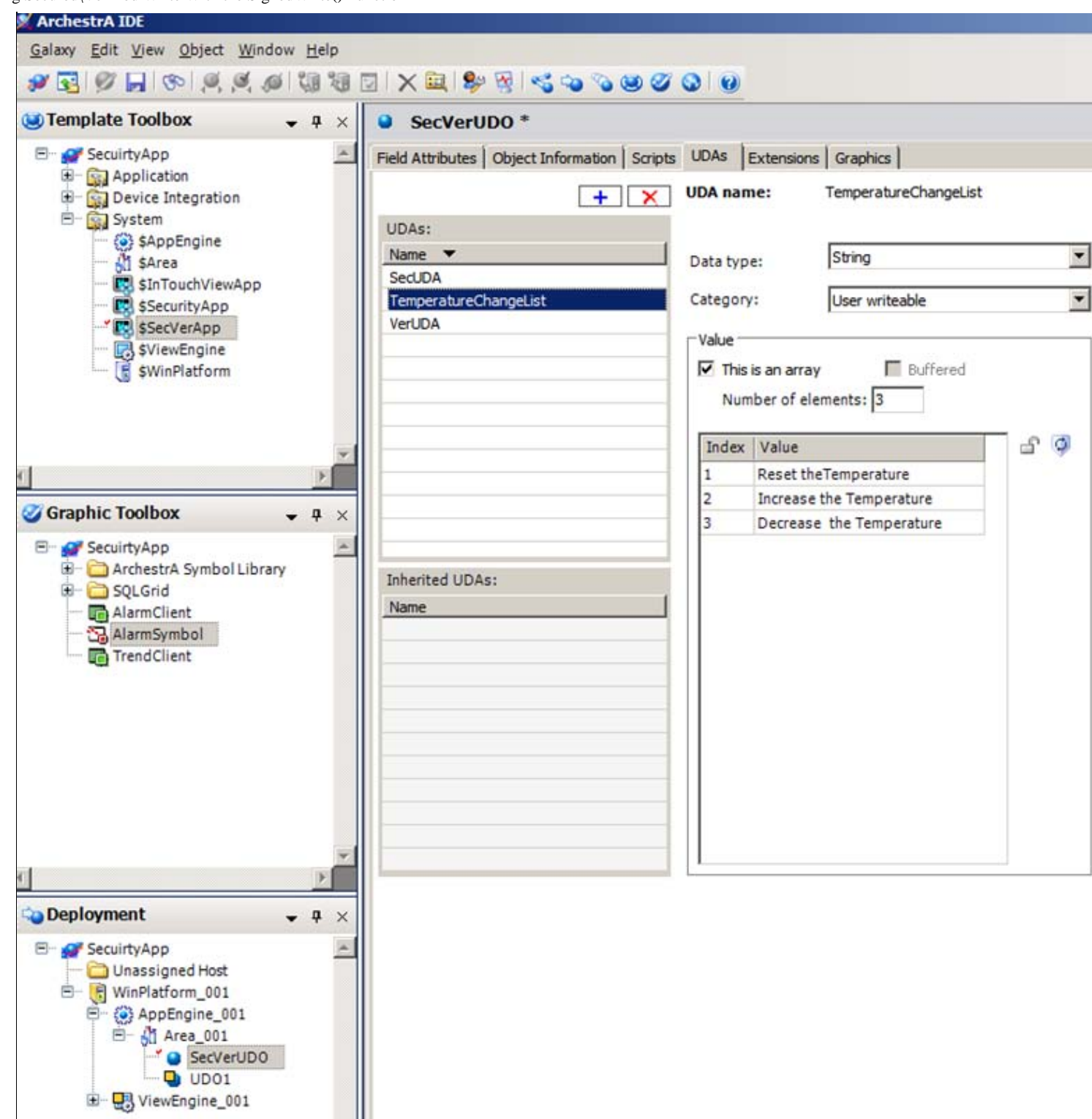

#### FIGURE 24: TEMPERATURE CHANGE ARRAY

- 5. Create an ArchestrA Graphic on the \$SecVerUDO called VerifiedWriteGraphic.
- 6. Create the following text elements (Figure 25 below).
  - Text object Operator Name and text object ###
  - Text object Sec\Ver Value and text object ###
  - Button object SignedWrite

| 🔧 SecVerUDO.VerifiedWriteGraphic *                                                                                                    | c * - English (United States)                          |                   |  |  |  |
|----------------------------------------------------------------------------------------------------|--------------------------------------------------------|-------------------|--|--|--|
| Graphic Edit View Arrange Format                                                                                                    | Spedal Help                                            |                   |  |  |  |
| Save and Close 🛃 🙆 🧐 🌱                                                                                                    | 🛃 Save and Close 📓 🗠 🥑 🖤 👻 🔍 😳 🕺 🖾 🖇 🖾 🌮 🖓 🖓 🖓 🖏 🖾 🖏 🖉 |                   |  |  |  |
| 12 • 12                                                                                                    | · B Z ∐   A ∧ E •   ∠ • 🖄 • A •   ≡ •                  |                   |  |  |  |
| N N N N N N N N N                                                                                                    | ᅘᇮᇟᅘᇥᆝᄰᅋᇔᆝᇻᆋᅇᅃᅇ                                        | に 相 昭 昭 昭 省 141 2 |  |  |  |
| Tools                                                                                                    |                                                        |                   |  |  |  |
| <ul> <li>× / + □ ○ □</li> <li>× ∨ ∅ 𝔅 𝔅 𝔅 </li> <li>&gt; □</li> <li>× ∨ 𝔅 𝔅 𝔅 </li> <li>&gt; □</li> <li>× 𝔅 𝔅 𝔅 </li> <li></li> <li>× 𝔅 𝔅 𝔅 </li> <li></li> <li></li> <li< th=""><th>Operator Name</th><th>###</th></li<></ul> | Operator Name                                          | ###               |  |  |  |
| Elements                                                                                                    |                                                        |                   |  |  |  |
| - 7 Button 1<br>- 7 Text4<br>- 7 Text3<br>- 7 Text2<br>- 7 Text1                                                                                                    | Sec\Ver Value                                          | ###               |  |  |  |
|                                                                                                    | SignedWrite                                            |                   |  |  |  |

FIGURE 25: SECUREDWRITE GRAPHIC ELEMENTS

- 7. Create the following Custom Properties
  - Custom Property OperatorNameCP: String data type
  - Custom Property SecVerCP: Integer data type
- 8. Assign the OperatorNameCP to InTouch:\$OperatorName.
- 9. Assign the SecVerCP to SecVerUDO.VerUDA as shown below

| Custom Duon                                       | cs - chylish (onaccu states)                             |                                                         | - CD                                                                                                    |                                                        |
|---------------------------------------------------|----------------------------------------------------------|---------------------------------------------------------|----------------------------------------------------------------------------------------------------|--------------------------------------------------------|
| Custom Prope                                      | erties + -                                               | Secv                                                    | erCP                                                                                                    | Verified WriteGrap                                     |
| Name  OperatorNameCP SecVerCP                     | Default Value<br>InTouch: \$Operator<br>SecVerUDO.VerUDA | Data <u>Type</u><br>Default <u>Y</u> alue<br>Visibility | 2 of 2<br>Integer<br>SecVerUDO.VerUDA<br>Public (Property can be seenv<br>C Private (Property is hidden w | ∠ ✓ ∴ when symbol is embedded) hen symbol is embedded) |
| Satus                                             |                                                          | -                                                       |                                                                                                    | <u>×</u>                                               |
| The property is configured<br>'SecVerUDO.VerUDA'. | as a reference to                                        |                                                         |                                                                                                    | OK Cancel                                              |

FIGURE 26: CUSTOM PROPERTY SECVERCP

10. Assign a Value Display animation to the ### (for Operator Name text) to **OperatorNameCP** (Figure 27 below).

| Edit Animations | English (United | States)             |                              |           |
|-----------------|-----------------|---------------------|------------------------------|-----------|
| Animations      | s +             | 1.0 Value           | Display<br>1of1 ▶            | Text2     |
| Visualization   |                 | States              | Boolean Analog String Time N | lame      |
| Value Display   | Enabled 💌       | Expression Or Refer | ence                         |           |
|                 |                 | String              | OperatorNameCP               |           |
|                 |                 |                     |                              |           |
|                 |                 |                     |                              |           |
|                 |                 |                     |                              |           |
|                 |                 |                     |                              |           |
|                 |                 |                     |                              |           |
|                 |                 |                     |                              |           |
|                 |                 |                     |                              |           |
|                 |                 |                     |                              |           |
|                 |                 |                     |                              |           |
| (4)             |                 |                     |                              | OK Cancel |

FIGURE 27: OPERATORNAMECP VALUE DISPLAY

11. Assign a Value Display Analog animation to ### for the Sec\Ver Value and reference it to SecVerCP (Figure 28 below).

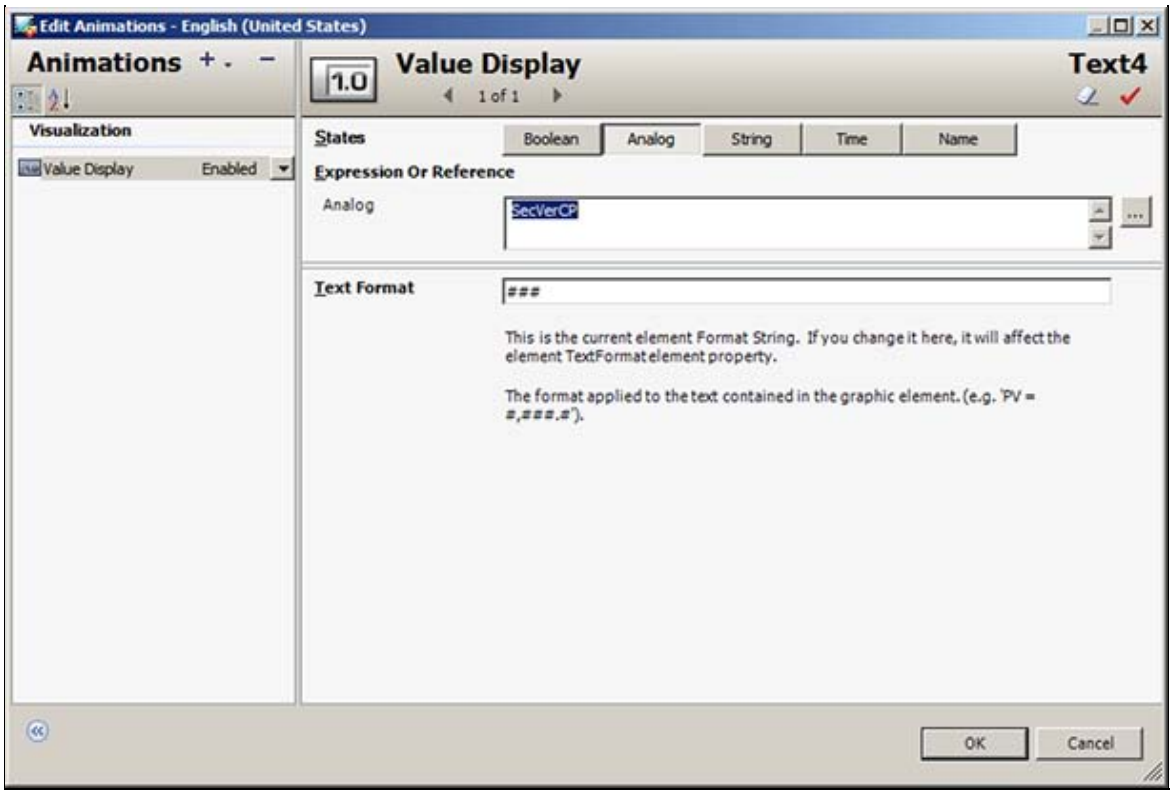

FIGURE 28: SECVERCP VALUE DISPLAY

12. Add the following Action Script on the **SignedWrite** button:

Dim Result as Integer; Result = SignedWrite( "SecVerCP", 90, "Changing the Temperature", False, 2, SecVerUDO.TemperatureChangeList[]);

| 🞼 Edit Animations - Eng | lish (United States |                                        |               | _O×     |
|-------------------------|---------------------|----------------------------------------|---------------|---------|
| Animations              | +                   | Action Scripts                         |               | Button1 |
| Interaction             |                     |                                        |               | ۲       |
| Action Scripts          | Enabled 👱           | Key Equivalent 🗌 Ctri 🔲 Shift Key None | scripts used: | 1       |
|                         |                     | Irigger type: On Left Click/Key Down   | Every:        | ms      |
|                         |                     |                                        | to A          | m ک ا   |
|                         |                     | Line: 1 Col: 1                         |               |         |
| •                       |                     |                                        | OK            | Cancel  |

#### FIGURE 29: SCRIPT EDITOR

- 13. Save and CheckIn the \$SecVerUDO object.
- 14. Create a new derived InTouchViewApp called **SecVerApp**.
- 15. Create an InTouch Window call it VerifiedWrite Window.
- 16. Embed the VerifiedWriteGraphic on the InTouch Window (Figure 30 below).

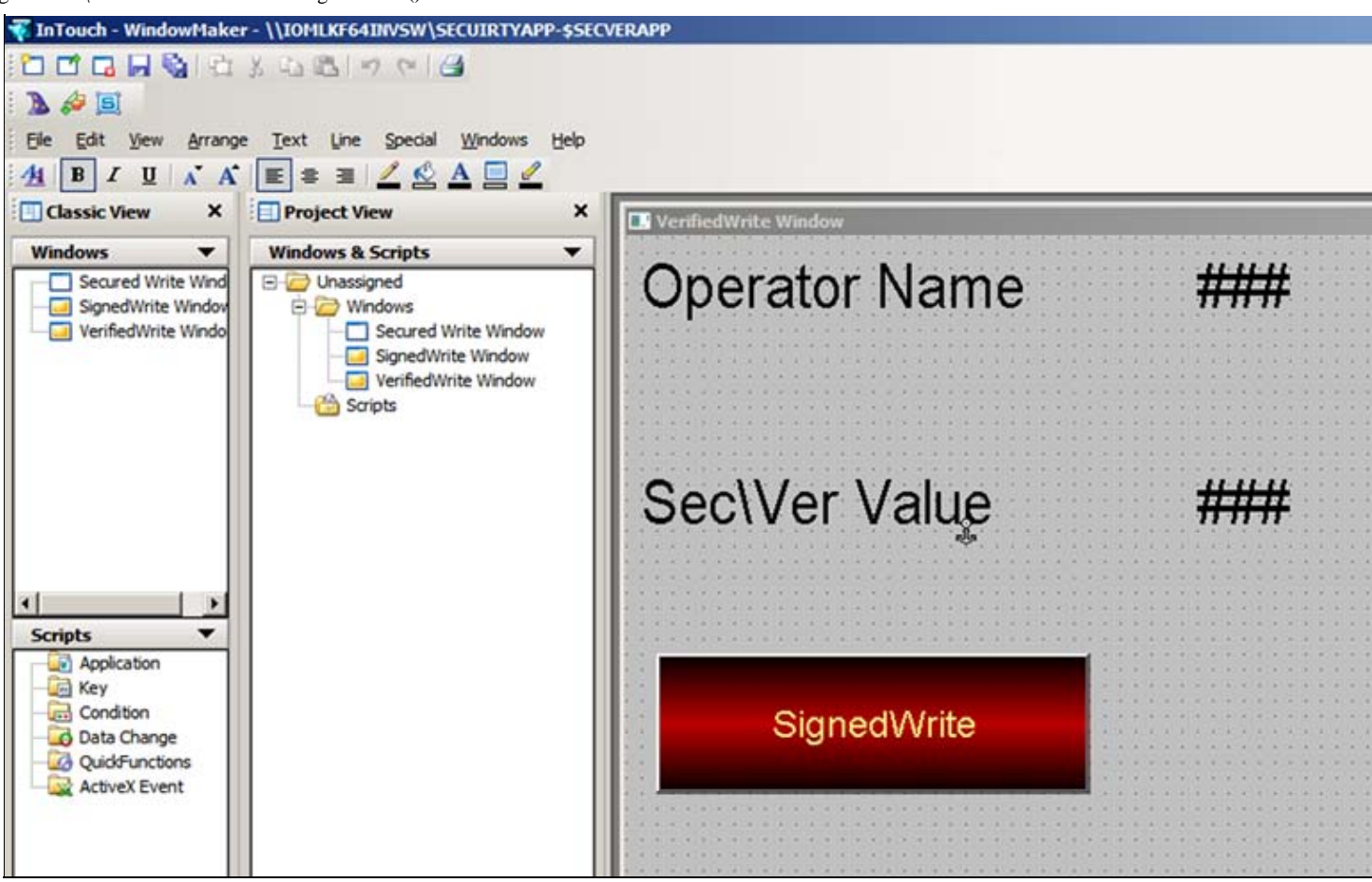

FIGURE 30: EMBEDDED VERIFIEDWRITE WINDOW

- 17. On the main menu, click Special->Security->Select Security Type as ArchestrA.
- 18. Deploy all the objects. (WinPlatform\_001, AppEngine\_001, Area\_001, SecVerUDO).
- 19. Switch to Runtime mode.
- 20. Click Special->Security->Log on.

Login as **Operator** and password **operator** as the above security model. Notice if you login as Operator then the OperatorName will be Jeff Smith since that is what is configured in the Galaxy security above.

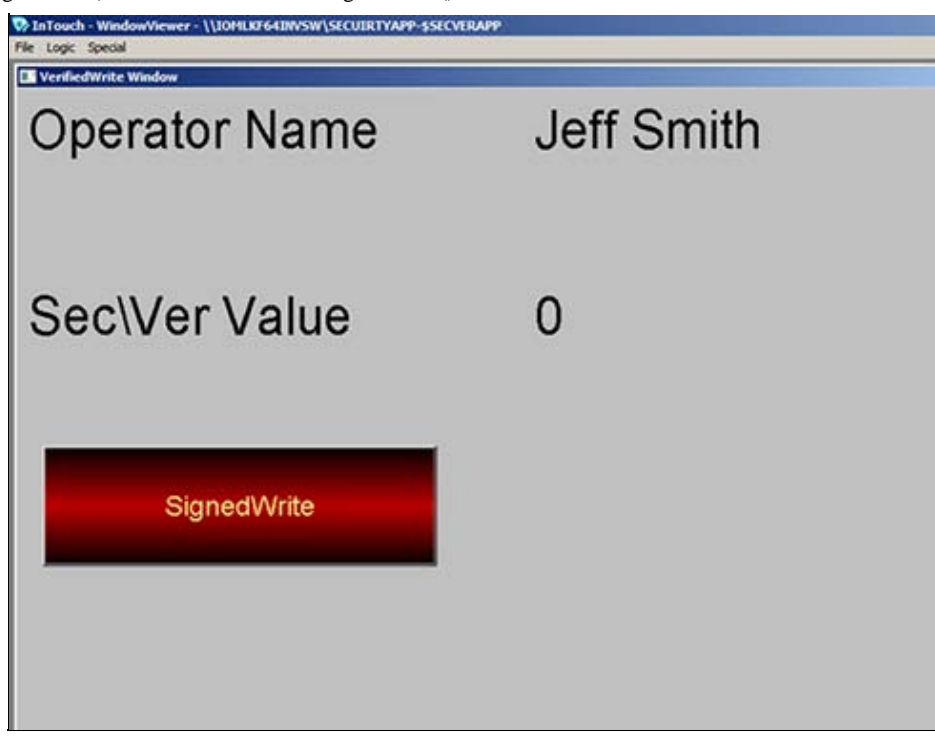

FIGURE 31: SECURED OPERATOR LOGIN

21. Now click on the **SignedWrite** button and notice the Verified Write dialog box appears. It asks for signature to change the value (Figure 32 below).

| erified Wr | ite                       |                  |        |
|------------|---------------------------|------------------|--------|
| Changing   | the Temperature           |                  |        |
| Attribute  | SecVerUD0.VerUDA          | Value 90         |        |
| Comment    | Select predefined comment |                  | -      |
|            |                           |                  | 4      |
| Operator   |                           | Verifier         | 2      |
| Mo         | de                        | Mode             |        |
| 13         | Username Operator         | Username         |        |
|            | Password                  | Password         |        |
|            | Domain ArchestrA          | Domain ArchestrA |        |
|            |                           |                  | Cancal |
|            |                           | UK               | Lancel |

FIGURE 32: VERIFIED WRITE DIALOG BOX

Notice that the Verified Write dialog also asks the Operator to sign, as well as the Verifier. This is because the **VerUDA** had **Verified Write** security classification.

For this example, the user name and password:

**Operator:** UserName : Operator Password: operator

Verifier: UserName: Supervisor Password: supervisor

Notice there is Pre-defined comment list as we set it in the script (Figure 33 below).

|           | the Temperature                                                                                           |               |
|-----------|----------------------------------------------------------------------------------------------------|---------------|
| uttribute | SecVerUD0.VerUDA                                                                                          | Value 90      |
| omment    | Select predefined comment                                                                                 |               |
|           | Select predefined comment<br>Reset theTemperature<br>Increase the Temperature<br>Decrease the Temperature |               |
| Operator  | de —                                                                                                    | Verifier Mode |
|           | Username Operator                                                                                         | Username      |
| 9         | Password                                                                                                  | Password      |
| 10.00     |                                                                                                    |               |

FIGURE 33: PREDEFINED COMMENTS FROM UDA ARRAY

22. Since the Operator had permissions to modify the value changed and now in WindowViewer you notice the change (Figure 34 below).

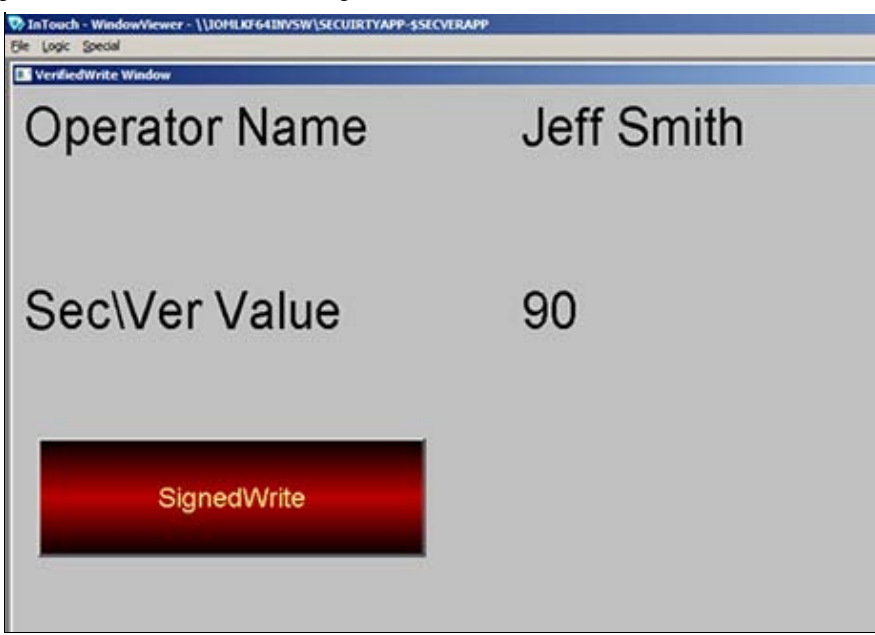

FIGURE 34: VERIFIED WRITE SUCCESSFUL

Return values indicate success or failure status.

- A non-zero value indicates type of failure.
- For more help on the different return values, refer to the Scripting.pdf/page 62 for Wonderware Application Server 3.5

**Note:** A return value of **O** does not indicate whether the attribute was updated, only that the function placed an entry on the queue to write to the attribute. The operator may decide to cancel the operation after the Secured Write or Verified write dialog box is displayed.

In this case the attribute is not updated and a message is placed in the Logger indicating that the user canceled the operation. Even if the user enters valid credentials and clicks OK, the attribute still might not have been updated because of inadequate permission or data coercion problems.

### SignedWrite() Scripting Tips

### Using Bound References in SignedWrite()

If the Attribute parameter string evaluates to the name of a Custom Property and that Custom Property is a bound reference to an Attribute, the SignedWrite() function will write to that indicated Attribute.

The Attribute must have the security classification of Secured Write or Verified Write.

• The SignedWrite() function supports Custom Properties that are nested bound references. That is, if the string evaluates to the name of a Custom Property and that Custom Property is a bound reference to another Custom Property (which itself is a bound reference), the SignedWrite() function will follow through the chain of bound references until it finds an item that is a value. If that item is an Attribute that has the security classification of Secured Write or Verified Write, the SignedWrite() function will write to that item.

# Using SignedWrite() in WhileTrue, WhileFalse, or Periodic Type Scripts

Using the SignedWrite() function with WhileTrue, WhileFalse, or Periodic type scripts can repeatedly execute the script, causing another secured write dialog box to pop up with each trigger. We do not recommend using the SignedWrite() function with WhileTrue, WhileFalse, or Periodic types.

### Using SignedWrite() with OnShow and OnHide Scripts

We do not recommend using the SignedWrite() function with OnShow and OnHide scripts. This can cause issues with window functionality, including the window title bar, windows losing correct focus, and windows opening on top of one another.

Note: The SignedWrite() function is supported only for client scripting and not for object scripting.

B. Shah

Tech Notes are published occasionally by Wonderware Technical Support. Publisher: Invensys Systems, Inc., 26561 Rancho Parkway South, Lake Forest, CA 92630. There is also technical information on our software products at Wonderware Technical Support.

For technical support questions, send an e-mail to wwsupport@invensys.com.

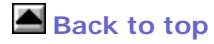

© 2012 Invensys Systems, Inc. All rights reserved. No part of the material protected by this copyright may be reproduced or utilized in any form or by any means, electronic or mechanical, including photocopying, recording, broadcasting, or by anyinformation storage and retrieval system, without permission in writing from Invensys Systems, Inc. Terms of Use.